# Training document for the company-wide automation solution Totally Integrated Automation (T I A)

#### MODULE B6

#### Conversion STEP 5 => STEP 7

This document was provided by Siemens A&D SCE (automation and drive technology, Siemens A&D Cooperates with Education) for training purposes. Siemens does not make any type of guarantee regarding its contents.

The passing on or duplication of this document, including the use and report of its contents, is only permitted within public and training facilities.

Exceptions require written permission by Siemens A&D SCE (Mr. Knust: E-Mail: michael.knust@hvr.siemens.de). Offences are subject to possible payment for damages caused. All rights are reserved for translation and any case of patenting or GM entry.

We thank the company Michael Dziallas Engineering and the instructors of vocational schools as well as further persons for the support with the production of the document.

#### PAGE:

| 1. | Forward                               | 4  |
|----|---------------------------------------|----|
| 2. | Notes for Conversion STEP 5 => STEP 7 | 6  |
| 3. | S5- Data Conversion                   | 7  |
| 4. | Rewiring                              | 16 |

The following symbols stand for the specified modules:

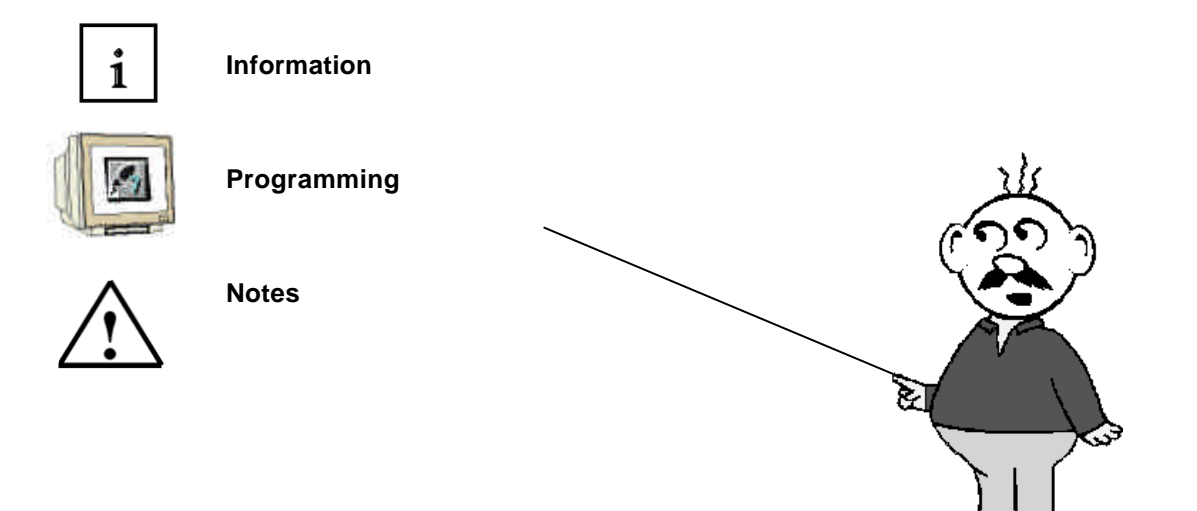

#### 1. FORWARD

The module B6 is assigned content wise to Additional functions of STEP 7- Programming.

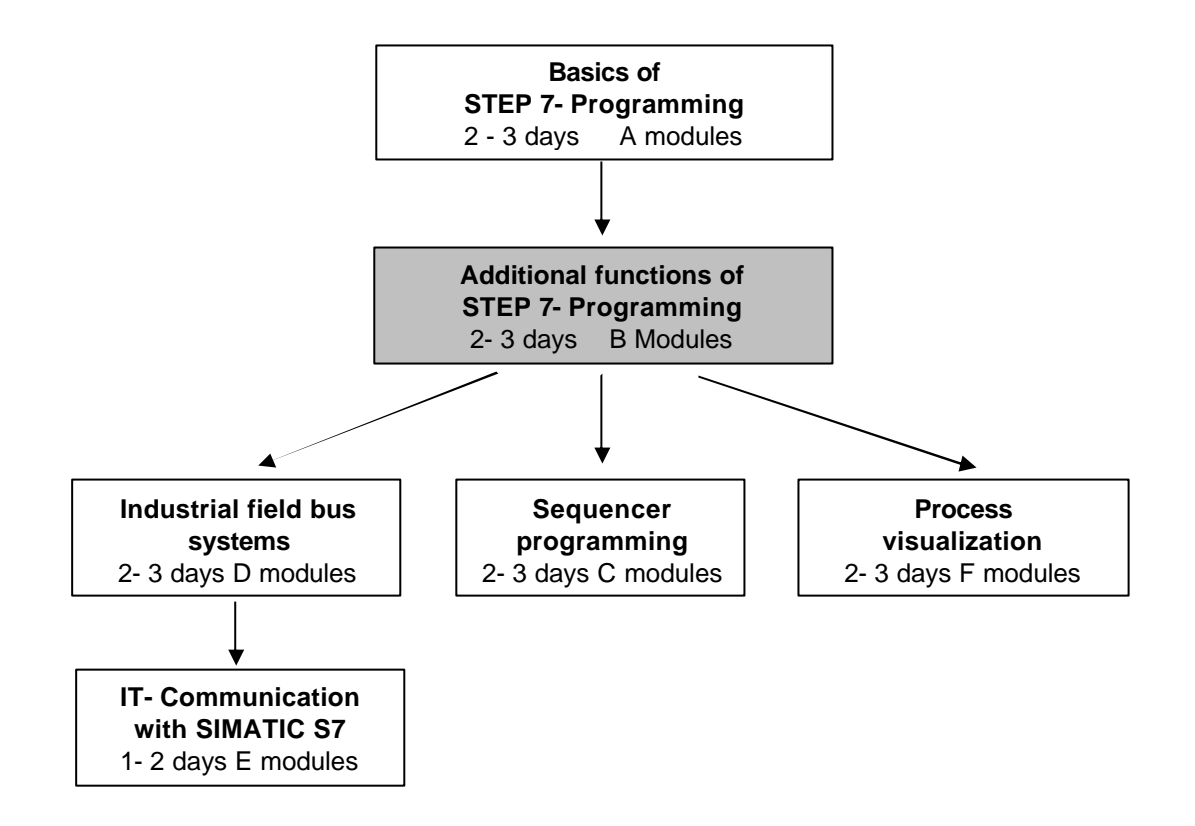

#### Learning goal:

In this module, the reader should learn how to convert STEP 5- Programs into executing STEP 7-Programs

#### **Requirements:**

For the successful use of this module, the following knowledge is assumed:

- Knowledge in the use of Windows 95/98/2000/ME/NT4.0
- Basics of PLC- Programming with STEP 7 (e.g. Module A3 'Startup' PLC programming with STEP 7)

|  | Forward | Notes | Conversion | Rewiring |  |
|--|---------|-------|------------|----------|--|
|--|---------|-------|------------|----------|--|

#### Required hardware and software

- 1 PC, Operating system Windows 95/98/2000/ME/NT4.0 with
  - Minimal: 133MHz and 64MB RAM, approx. 65 MB free hard disk space
  - Optimal: 500MHz and 128MB RAM, approx. 65 MB free hard disk space
- 2 Software STEP 7 V 5.x
- 3 MPI- Interface for the PC (e.g. PC- Adapter)
- 4 PLC SIMATIC S7-300 with at least one digital in- and output module. The inputs must be lead through a functional unit.

Example configuration:

- Power supply: PS 307 2A
- CPU: CPU 314
- Digital input: DI 16x DC24V
- Digital output: DO 16x DC24V / 0.5 A

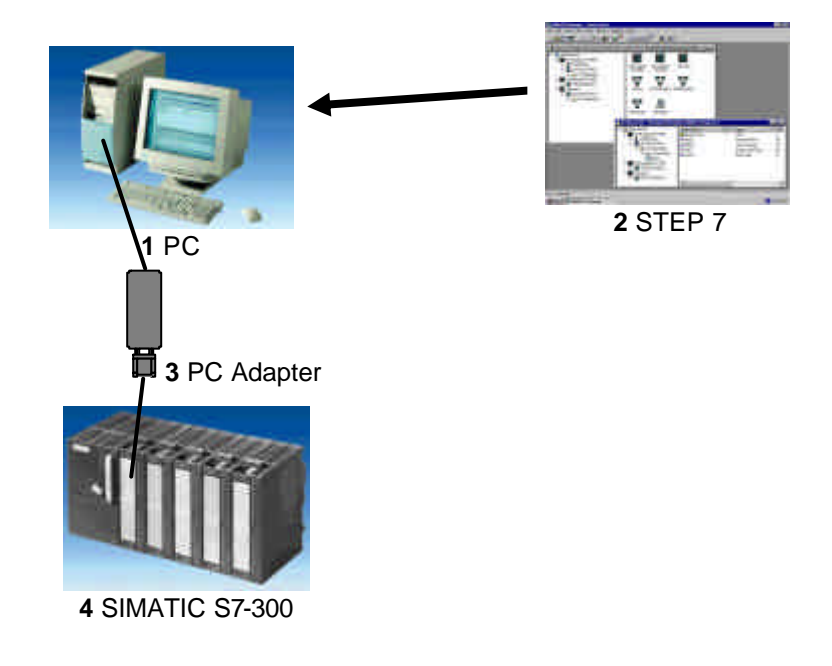

| Forward | Notes | Conversion | Rewiring |  |
|---------|-------|------------|----------|--|
|         |       |            |          |  |

#### 2. NOTES FOR CONVERSION STEP 5 => STEP 7

By conversion it is to be noted that it is not possible to convert all programs. For example, there are many standard functions in STEP 7 that are no longer in a form like STEP 5.

Simplifications are mostly given here so that these functions are simply no longer required or were replaced with simple parameterization in a configurations tool.

This almost always applies when a function module is used (e.g. FM for step motor triggers).

In this case, these blocks and their calls should be deleted before the conversion from the STEP 5-Program.

After the conversion of the remaining program lines, this function must be taken and programmed with the mean of STEP 7 in operation.

Programs that are created with the normal instruction set from STEP 5, always allows you to fully convert.

Mostly only the addressing must be adjusted.

| Forward               | Notes | Conversion | Rewiring |           |
|-----------------------|-------|------------|----------|-----------|
| TIA Training desument |       |            |          | Madula DC |

#### 3. **S5- DATA CONVERSION**

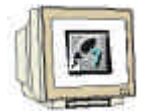

The conversion from S5- Data, that would be generated with STEP 5, takes place with the tool S5 data conversion.

The following steps must be followed by the user in order to convert S5- Data:

- 1. For the processing of the conversion, you must provide the follow data in a directory.
- <Name>ST.S5D Program data (the S5-Program to be converted)

It is by complex programs that the calling sequence of the blocks remain preserved. The following additional data is important:

<Name>XR.INI Cross reference list (contains the program structure)

If you would also like to convert the symbol data, the additional data is required:

<Name>Z0.SEQ symbol table

All newly created data by the conversion is deposited into the same directory.

2. Call conversion tool Converting S5 Files (  $\rightarrow$  START  $\rightarrow$  Simatic  $\rightarrow$  STEP 7  $\rightarrow$  Converting S5 Files).

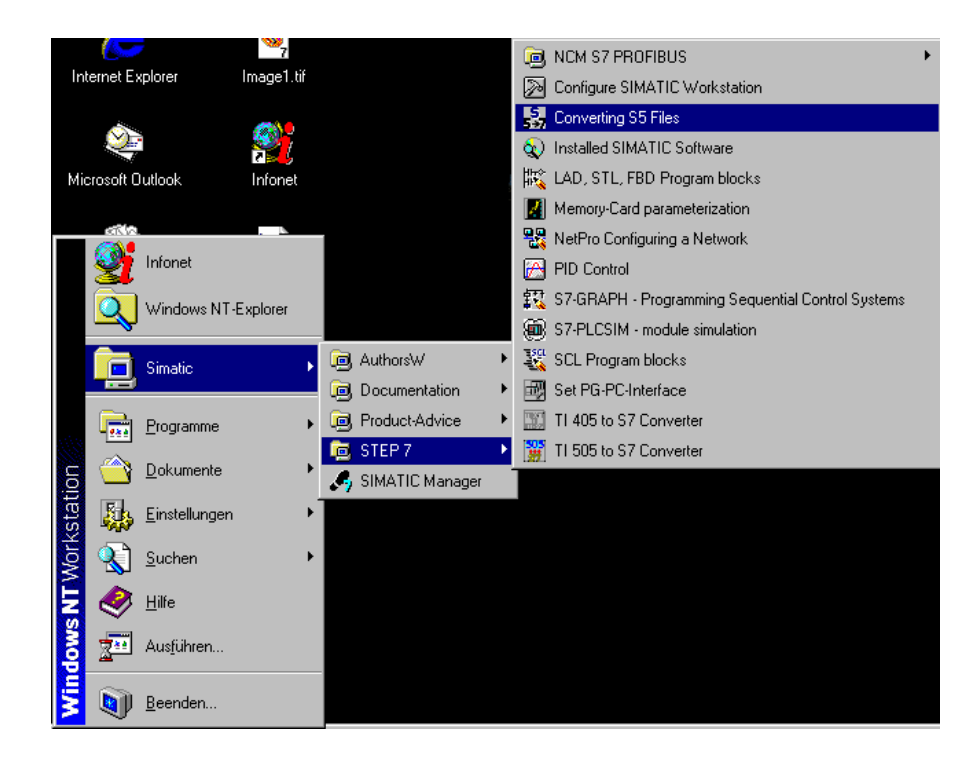

|             | Forward     | Notes | Conversion   | Rewiring |           |
|-------------|-------------|-------|--------------|----------|-----------|
|             |             |       |              |          |           |
| TIA Trainir | ng document | F     | Page 7 of 21 |          | Module B6 |

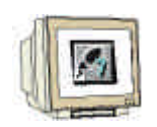

In the tool Converting S5 Files, open the S5-Program data ( $\rightarrow$  File  $\rightarrow$  Open) 3.

| Scouter                       | ting 55 Files             |      |         |  |      |      |   |
|-------------------------------|---------------------------|------|---------|--|------|------|---|
| ile <u>E</u> dit              | <u>V</u> iew <u>H</u> elp |      |         |  |      |      |   |
| <u>O</u> pen<br><u>C</u> lose | Ctrl+O<br>Ctrl+F4         | te 🖻 | <u></u> |  | <br> | <br> | _ |
| <u>S</u> ave                  | Ctrl+S                    |      |         |  |      |      |   |
| <u>P</u> rint                 | Ctrl+P                    |      |         |  |      |      |   |
| Previous                      | File                      |      |         |  |      |      |   |
| E <u>x</u> it                 | Alt+F4                    |      |         |  |      |      |   |
|                               |                           |      |         |  |      |      |   |
|                               |                           |      |         |  |      |      |   |
|                               |                           |      |         |  |      |      |   |
|                               |                           |      |         |  |      |      |   |
|                               |                           |      |         |  |      |      |   |
|                               |                           |      |         |  |      |      |   |
|                               |                           |      |         |  |      |      |   |
|                               |                           |      |         |  |      |      |   |
|                               |                           |      |         |  |      |      |   |
|                               |                           |      |         |  |      |      |   |
|                               |                           |      |         |  |      |      |   |

The S5-Program data with the ending **\*ST.S5D** is chosen. ( $\rightarrow$  segmenST.S5T  $\rightarrow$  OK) 4.

| Datei öffnen               |                                       | ×                                |
|----------------------------|---------------------------------------|----------------------------------|
| Dateiname:<br>SEGMENST.S5D | Ordner:<br>c:\\b06_konvert\s7_projekt | OK<br>Abbrechen<br><u>H</u> ilfe |
| Dateityp:<br>S5 File:      | Laufwerke:                            | Net <u>z</u> werk                |

| Forward               | Notes | Conversion   | Rewiring                                 |
|-----------------------|-------|--------------|------------------------------------------|
| TIA Training document | I     | Page 8 of 21 | Module B6<br>Converting STEP 5 -> STEP 7 |

5.

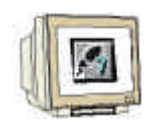

If no cross-reference list of the type **\*XR.INI** is available, you receive the message: **No XRF file available, blocks cannot be sorted according to their call**. You can proceed further with a click on **OK** ( $\rightarrow$  OK).

| S5/S7 Converter                    | ×                                     |
|------------------------------------|---------------------------------------|
| No XRF file available, blocks cann | ot be sorted according to their call! |
| OK                                 | Abbrechen                             |

6. In the resulting dialog box, completely participating data and blocks of the conversion are displayed.

With a click on a data block name, you can modify the standard input for the name of the new data and the number of blocks.

Activate the name and start the conversion with the **Start-** Button. (  $\rightarrow$  Start).

| Converting S5 Files - [Se                | gmenst.s5d]                  |                   |           |               | _ 🗆 × |
|------------------------------------------|------------------------------|-------------------|-----------|---------------|-------|
| <u>File E</u> dit ⊻iew <u>H</u> elp      |                              |                   |           |               |       |
|                                          |                              |                   |           |               |       |
| S5 File:                                 | C:\ARBEIT\B06_KONVER         | T\S7_PROJEKT\SEGM | IENST.S5D |               |       |
| XRF File:                                |                              |                   |           |               |       |
| STL <u>7</u> File:                       | C:\ARBEIT\B06_KONVER         | T\S7_PROJEKT\SEG  | MENAC.AWL |               |       |
| Error File:                              | C:\ARBEIT\B06_KONVER         | T\S7_PROJEKT\SEG  | MENAF.SEQ |               |       |
| S <u>5</u> Assignment List:              |                              |                   |           |               |       |
| Converted <u>A</u> ssignment List:       |                              |                   |           |               |       |
|                                          |                              |                   |           |               |       |
| <u>N</u> o. Name                         | Std.                         | New No.           |           |               |       |
| PB1                                      |                              | - FCO             |           | <u>S</u> tart |       |
|                                          |                              |                   |           |               |       |
|                                          |                              |                   |           | Cancel        |       |
|                                          |                              |                   |           |               |       |
|                                          |                              |                   |           | Help          |       |
|                                          |                              |                   |           |               |       |
| 1                                        |                              |                   |           |               |       |
|                                          |                              |                   |           |               |       |
| ,<br>Creating, opening, saving, printing | ), and generating documents. |                   |           |               |       |

7. During the conversion, the actual state of the conversion is displayed in a window (Status window). With a click on the command button **Cancel**, you can end the conversion.

|                      | Forward                         | Notes | Conversion   | Rewiring                  |                      |
|----------------------|---------------------------------|-------|--------------|---------------------------|----------------------|
| TIA Trai<br>Last rev | ning document<br>ision: 02/2002 | F     | Page 9 of 21 | M<br>Converting STEP 5 -: | odule B6<br>> STEP 7 |

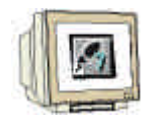

Activate the end of the conversion with a click on the command button OK in the dialog box 8. (  $\rightarrow$  OK).

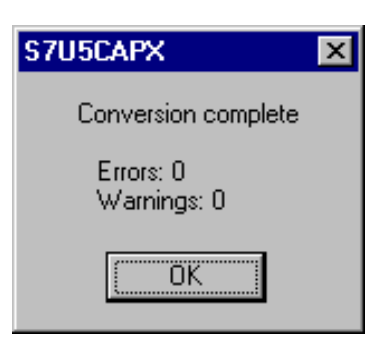

If problems arise by the conversion, erros and warnings are displayed in a separate message 9. window. There notes are also given to error recovery. Follow the recommended corrective measures to remove the errors.

| 📓 Converting S5 Files                                                                                 | x    |  |  |
|----------------------------------------------------------------------------------------------------|------|--|--|
| <u>Eile E</u> dit <u>V</u> iew <u>H</u> elp                                                           |      |  |  |
|                                                                                                    |      |  |  |
|                                                                                                    |      |  |  |
| A:\STR952AF.SEQ                                                                                       |      |  |  |
| Warning in line 79 S5-ASCII-File                                                                      |      |  |  |
| ***FB 250, rel. Adr. 0H: Pre-Heading not available.***                                                |      |  |  |
| Warning in line 90 S5-ASCII-File:                                                                     |      |  |  |
| ***FB 251, rel.Adr. 0H: Pre-Heading not available. ***                                                |      |  |  |
| d # OD 051 // (FB10): Block not available.***                                                         |      |  |  |
| Call OB 201; //Call of control algorithm<br>#9994Egreen in time 107 (EP 10) Plants not available #994 |      |  |  |
| Call OB 251: //Call of control algorithm                                                              |      |  |  |
| ****Warning in line 187:                                                                              |      |  |  |
| Please check the adjustment of the time raster (AS-Param).                                            |      |  |  |
|                                                                                                    |      |  |  |
|                                                                                                    |      |  |  |
|                                                                                                    |      |  |  |
|                                                                                                    |      |  |  |
| A:\STR952a0.seq                                                                                       |      |  |  |
| BE Block end                                                                                          |      |  |  |
| #FB 250                                                                                               |      |  |  |
| #N RLG:AE                                                                                             |      |  |  |
|                                                                                                    |      |  |  |
| Creating, opening, saving, printing, and generating documents,                                        |      |  |  |
| Lreating, opening, saving, printing, and generating documents.                                        | 111. |  |  |

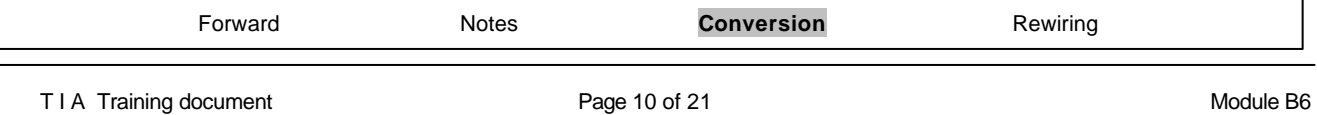

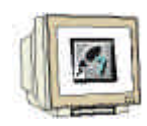

10. After the following conversion of STL data, the data must be incorporated into a STEP 7- Project. This project is generated with the SIMATIC Manager, which is opened with a double click (  $\rightarrow$ SIMATIC Manager).

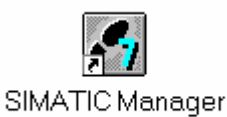

11. Create a new project (  $\rightarrow$  File  $\rightarrow$  New)

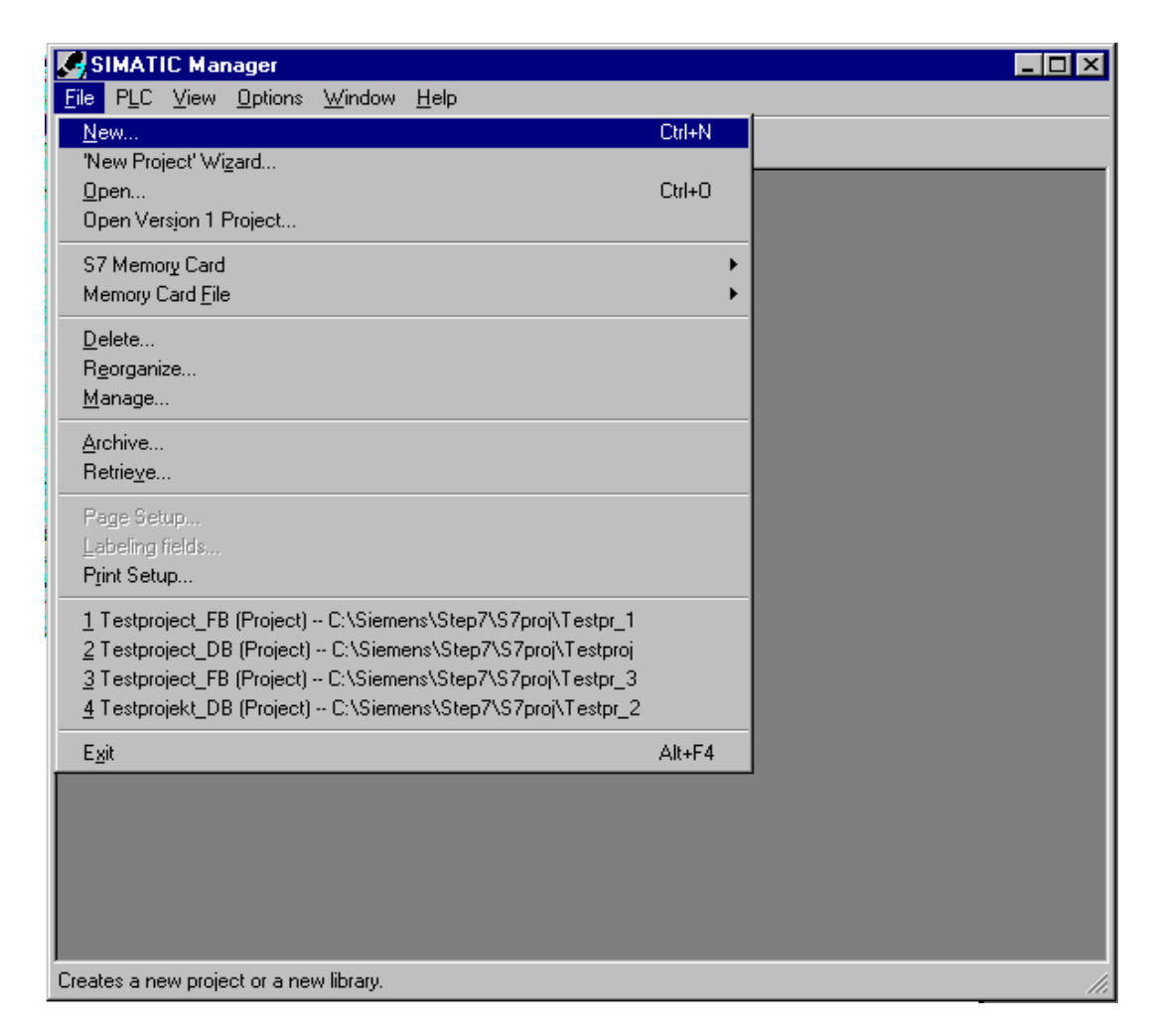

| Forward                                           | Notes | Conversion   | Rewiring                           |           |
|---------------------------------------------------|-------|--------------|------------------------------------|-----------|
|                                                   |       |              |                                    | _         |
| T I A Training document<br>Last revision: 02/2002 | Pa    | age 11 of 21 | Module<br>Converting STEP 5 -> STE | В6<br>Р 7 |

| J  |                                                                                                    |
|----|----------------------------------------------------------------------------------------------------|
|    | 4                                                                                                    |
| 41 | Contraction of Contraction of Contra |
| M  | The state                                                                                                    |

12. Create a project with the name **Convert**. ( $\rightarrow$  'Convert'  $\rightarrow$  OK).

| New                                                                                                    | ×                                                                                                    |
|----------------------------------------------------------------------------------------------------|----------------------------------------------------------------------------------------------------|
| User projects Librari                                                                                                    | es                                                                                                    |
| Name                                                                                                    | Storage path                                                                                                    |
| Abschervorrichtung<br>Cutting apparatus<br>Cutting apparatus<br>Cutting apparatus<br>startup<br>Testproject_FB<br>Testprojekt_FB | C:\Siemens\Step7\S7proj\ABSCHERV<br>C:\Siemens\Step7\S7proj\Cutting_2<br>C:\Siemens\Step7\S7proj\Cutting_<br>C:\Siemens\Step7\S7proj\Cuttest<br>C:\Siemens\Step7\S7proj\TARTUP<br>C:\Siemens\Step7\S7proj\Testpr_1<br>C:\Siemens\Step7\S7proj\Testproj |
| Na <u>m</u> e:                                                                                                    | <u>Т</u> уре:                                                                                                    |
| Convert                                                                                                    | Project                                                                                                    |
| Storage location (path):                                                                                                    |                                                                                                    |
| C:\Siemens\Step7\S7                                                                                                    | proj <u>B</u> rowse                                                                                                    |
| OK                                                                                                    | Cancel Help                                                                                                    |

13. Insert a new **S7-Program** (  $\rightarrow$  Insert  $\rightarrow$  Program  $\rightarrow$  S7-Program).

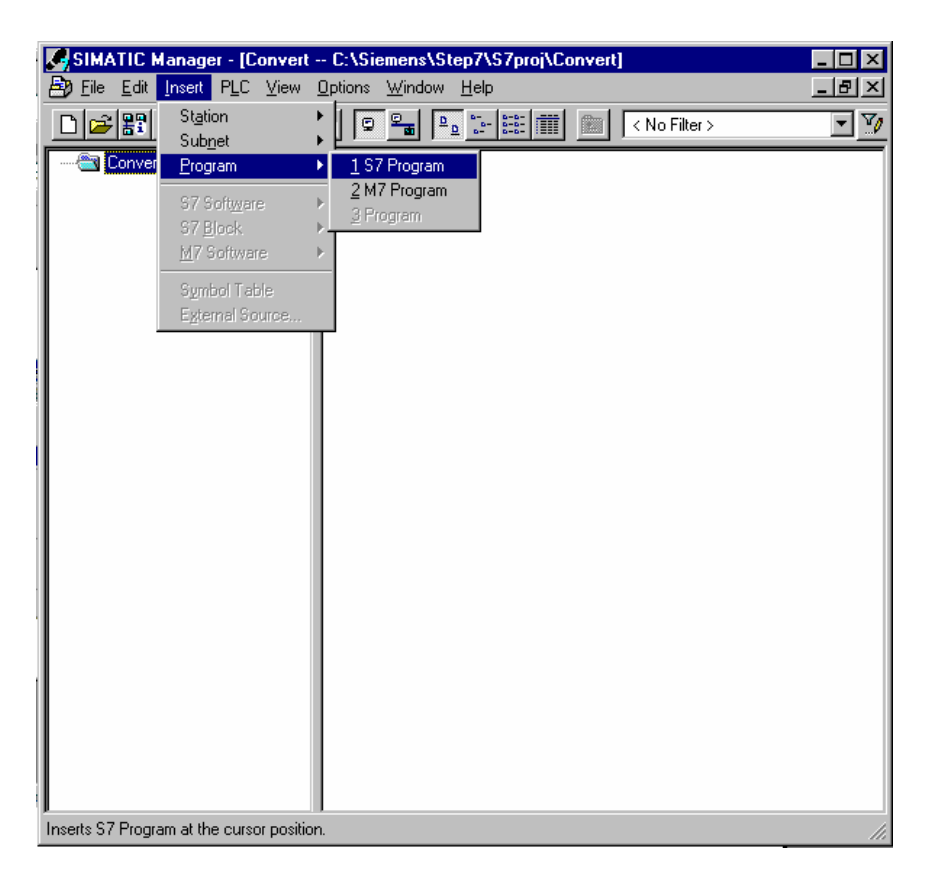

| Forward | Notes | Conversion | Rewiring |
|---------|-------|------------|----------|
|         |       |            |          |

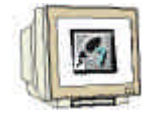

14. Highlight the folder **Sources** ( $\rightarrow$  Sources).

| SIMATIC Manager - [Convert C:\Siemens\Step7\S7proj\ | Convert]          | - 🗆 🗡 |
|-----------------------------------------------------|-------------------|-------|
| Bile Edit Insert PLC View Options Window Help       |                   | _ 뢴 × |
|                                                     | 💼 主 < No Filter > | - 10  |
| Convert                                             |                   |       |
| Press F1 to get Help.                               |                   |       |

15. Then the **\*.AWL** (German abbreviation for STL) data created during the conversion can be inserted in the directory as **External Sources** (→ Insert → External Sources).

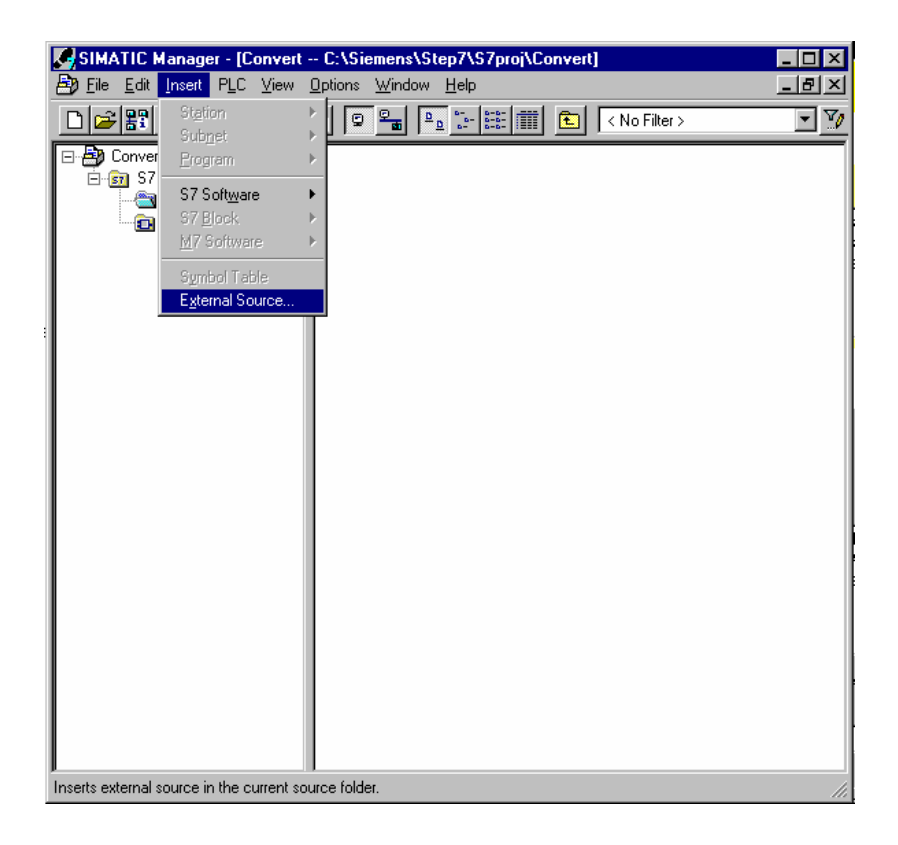

| Forward | Notes | Conversion | Rewiring |
|---------|-------|------------|----------|
|         |       |            |          |
|         |       |            |          |

- 16. Choose the data **Segmenac.AWL** ( $\rightarrow$  Segmenac.awl  $\rightarrow$  Open).

| Insert extern       | nal source                                       | ? ×     |
|---------------------|--------------------------------------------------|---------|
| <u>S</u> uchen in:  | 🔄 S7_Projekt 💽 🖻 📺                               | <b></b> |
| Segmena             | c.awl                                            |         |
|                     |                                                  |         |
|                     |                                                  |         |
|                     |                                                  |         |
|                     |                                                  |         |
| Datei <u>n</u> ame: | Segmenac.awl Open                                |         |
| Datei <u>t</u> yp:  | Sources (*.awl,*.gr7;*.scl,*.inp;*.zg,*.sdg,*.sd | , I     |
| 2.                  | Cance                                            | 1       |

17. Now the source file **Segmenac** must be chosen with the right-mouse button and **Compile** must be started.( → Segmenac → Compile).

| SIMATIC Manager - [Convert                                | C:\Siemens\S   | itep7\S7proj\Convert]                                                                                                    |                                                                                                 | _ 🗆 × |
|-----------------------------------------------------------|----------------|----------------------------------------------------------------------------------------------------|-------------------------------------------------------------------------------------------------|-------|
| Eile Edit Insert PLC View                                 | Options Window | <u>H</u> elp                                                                                                    |                                                                                                 | _ 8 × |
| D 🖻 🏭 🛲 👗 🖻 🖻                                             |                | 2 <u></u>                                                                                                    | No Filter >                                                                                     | • 🏆   |
| E- ∰ Convert<br>E- ∰ S7 Program(1)<br>∰ Sources<br>Blocks | Segmenac       | Open Object<br>Cut<br>Copy<br>Paste<br>Delete<br>Insert New Object<br>PLC<br>Manage Multilingual Texts<br>Compile<br>Export Source<br>Print<br>Rename<br>Object Properties<br>Special Object Properties | Ctrl+Alt+O<br>Ctrl+X<br>Ctrl+C<br>Ctrl+C<br>Ctrl+AV<br>Del<br>Del<br>Ctrl+B<br>Ctrl+B<br>Ctrl+B |       |
| Compiles the current object into execut                   | able code.     |                                                                                                    |                                                                                                 | //    |

| Forward | Notes | Conversion | Rewiring |  |
|---------|-------|------------|----------|--|
|         |       |            |          |  |
| <br>    |       |            |          |  |

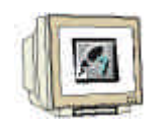

18. The status of the compilation is displayed. With Cancel, the activity can be stopped.

| Compile                    | ×      |
|----------------------------|--------|
| Segmenac is being compiled |        |
|                            |        |
|                            |        |
|                            | Cancel |
|                            |        |

19. After the following compilation, the source file and a compile protocol are included in the warning and error display in the tool LAD/STL/FBD. The notes on the important revision of the complied blocks are given in the source data. This tool can be closed with  $\overleftarrow{\textbf{x}}$  (  $\rightarrow \overleftarrow{\textbf{x}}$  ).

| K LAD/STL/FBD - Segmenac                                                                                                    |                                                                                                    |
|----------------------------------------------------------------------------------------------------|----------------------------------------------------------------------------------------------------|
| <u>File E</u> dit Insert PLC <u>D</u> ebug <u>V</u> iew <u>O</u> ptions <u>W</u> indow <u>H</u> elp                                                                                                    |                                                                                                    |
|                                                                                                    |                                                                                                    |
| Segmenac Convert\S7 Program(1)                                                                                                    |                                                                                                    |
| //                                                                                                    | 🔺                                                                                                    |
| // Automatically generated by S5/S7 Converter, Vers                                                                                                    | ion K2.1.9.0-REL 24-09-2002 1                                                                                                  |
| // Notes:                                                                                                    |                                                                                                    |
| //                                                                                                    |                                                                                                    |
| //<br>// BLOCKS: The following block types exist in S7<br>//OB: as in STRP 5:                                                                                                    | :                                                                                                    |
| <pre>//FB: function block (for example, closed-loop control<br/>//FC: function, similar to STEP 5 FBs.</pre>                                                                                                    | ler), is called using different                                                                                                |
| //The block types PB, FX, DX and SB no longer exist.                                                                                                    |                                                                                                    |
| //<br>//OBS: OBs cannot be called from the user program in                                                                                                    | 87.                                                                                                    |
| // Special function OBs can be replaced by new                                                                                                    | instructions or by SFCs                                                                                                    |
| <pre>// in the same way as special instructions //</pre>                                                                                                    | such as G DB.                                                                                                    |
| // ADDRESSING: In S7, all memory areas (I, Q, M, D, et<br>// as bytes. This means L DW 2 in S5 becom                                                                                                    | c.) can be addressed<br>es L DBW 4 in S7.                                                                                      |
| <pre>// NO. OF ACCUS: All S7 CPUs have either 2 or 4 accumu // If an S5 program from an S5 CPU with // with 4 accumulators, an ENT instructi // of every math operation (+,-,*,/) in // are to be used again afterwards.</pre> | lators just as the S5 CPUs.<br>2 accumulators (S5-115U) is con<br>on must be added in front<br>case the contents of accumulato |
| //<br>// ACCU WIDTH: The accumulators of all S7 CPUs are 32 1                                                                                                    | bits wide.                                                                                                    |
| // With fixed-point math operations in S7                                                                                                    |                                                                                                    |
| // - the high word in accumulator 1 remain<br>// (ST-125U: cime):                                                                                                    | ns unchanged following overflow                                                                                                |
| // - no implicit conversion to 32-bit for:                                                                                                    | mat is performed (S5-155U).                                                                                                    |
|                                                                                                    |                                                                                                    |
|                                                                                                    |                                                                                                    |
| Compile: Convert\S7 Program(1)\Sources\Segmenac                                                                                                    |                                                                                                    |
| Compiler result: O Error(s), O Warning(s)                                                                                                    |                                                                                                    |
|                                                                                                    |                                                                                                    |
| 1: Error 2: Info                                                                                                    |                                                                                                    |
| Press F1 to get Help.                                                                                                    | offline Ln 1 Cn 1 Insert                                                                                                    |

20. If no error is present, the conversion is finished and the generation of the program blocks stand in the data directory Blocks.

| Forward                                           | Notes | Conversion   | Rewiring                   |                   |
|---------------------------------------------------|-------|--------------|----------------------------|-------------------|
| T I A Training document<br>Last revision: 02/2002 | P     | age 15 of 21 | Mc<br>-> Converting STEP 5 | dule B6<br>STEP 7 |

#### 4. REWIRING

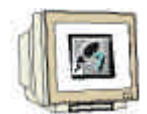

Because the addressing in S7 is no longer identical to the addressing in S5, all alternative operands (most In-/ and Outputs!) must be rewritten.

This rewiring takes place block wise in the tool LAD, STL, FBD: Program blocks.

The following steps must be followed by the user in order to rename the operands in a block:

1. Open the desired block in 'SIMATIC Manager' with a double clock  $(\rightarrow)$ .

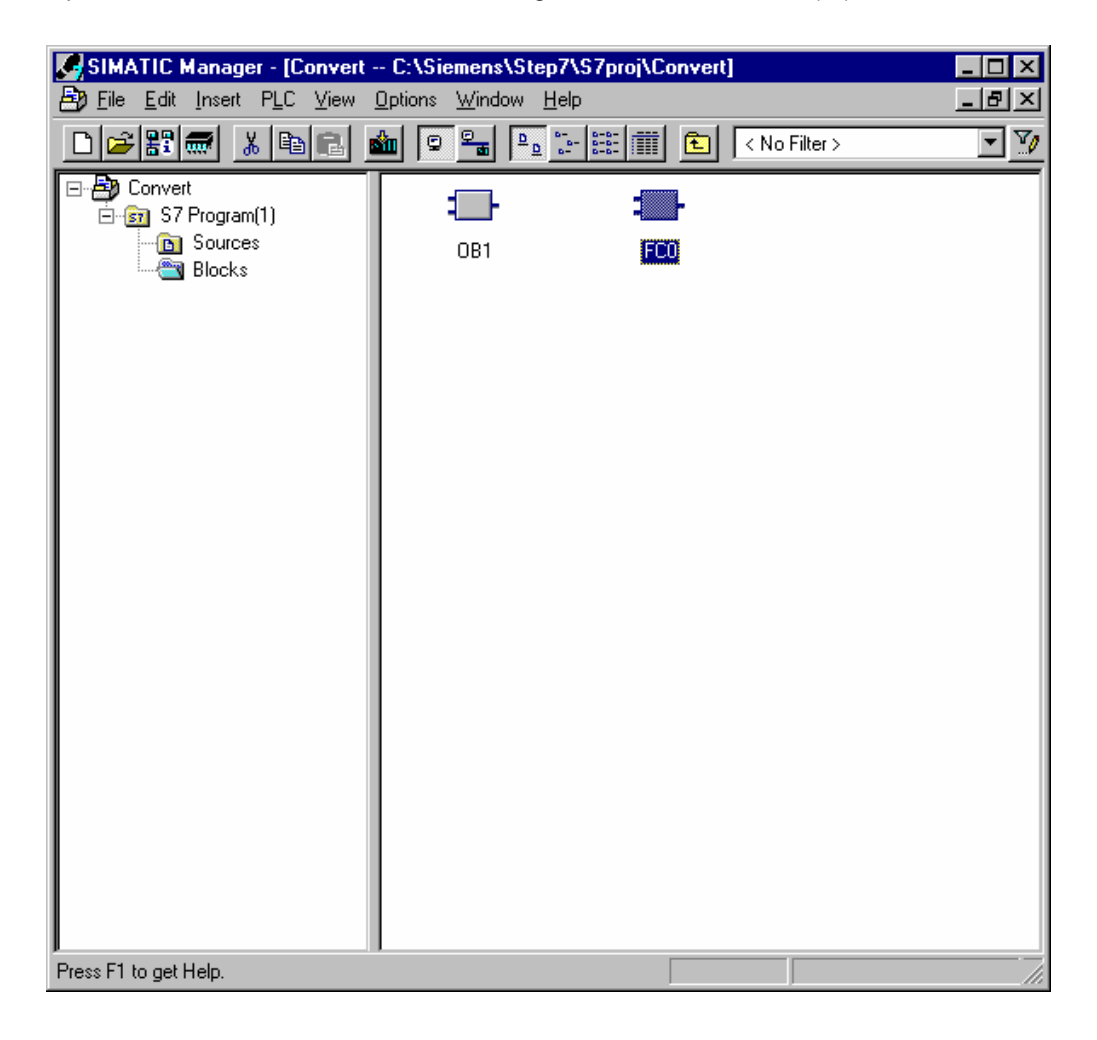

| Forward               | Notes | Conversion    | Rewiring |           |
|-----------------------|-------|---------------|----------|-----------|
| TIA Training document |       | Page 16 of 21 |          | Module B6 |

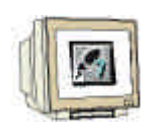

2. In the menu of the tool LAD, STL, FBD: Program blocks, choose the function Find/Replace. ( $\rightarrow$  Edit  $\rightarrow$  Find/Replace)

| 藏口           | D/STL/FB                                        | D - F(                              | 20                             |                  |                 |                               | X |
|--------------|-------------------------------------------------|-------------------------------------|--------------------------------|------------------|-----------------|-------------------------------|---|
| <u>F</u> ile | <u>E</u> dit <u>I</u> nsert                     | PLC                                 | <u>D</u> ebug                  | ⊻iew             | <u>O</u> ptions | s <u>W</u> indow <u>H</u> elp |   |
| - E          | Undo<br><u>R</u> edo                            |                                     |                                | Ctrl+<br>Ctrl+   | Z<br>Y          |                               |   |
| F.           | Сору                                            |                                     |                                | Ctrl+            | ~<br>C          |                               | J |
| H            | Paste                                           |                                     |                                | Ctrl+            | V               |                               |   |
|              | Dejete                                          |                                     |                                | Del              |                 |                               |   |
|              | Select <u>A</u> ll                              |                                     |                                | Ctrl+            | A               |                               |   |
| 11 9         | Eind/Repla                                      | ace                                 |                                | Ctrl+            | F               |                               |   |
|              | <u>G</u> o To                                   |                                     |                                |                  | +               | E                             |   |
|              | Object Pro<br>Sp <u>e</u> cial Ob<br>Connection | perties.<br>i <b>ject Pro</b><br>ns | operties                       | Alt+I            | Return<br>•     | •                             |   |
|              | Ope <u>n</u> Bloc<br><u>B</u> lock Call         | k.                                  |                                | Ctrl+            | Alt+0<br>►      |                               |   |
|              | Initialize Da<br>Create Net                     | ata Bloo<br>work T                  | :k.<br>emplate                 |                  |                 | 0                             |   |
| t            | 0.0000 110                                      | <u>m</u> ens 1                      | empiace                        |                  |                 |                               |   |
|              | AN<br>AN<br>AN<br>=                             | I<br>I<br>I<br>M                    | 32.<br>32.<br>32.<br>32.<br>0. | 3<br>2<br>1<br>0 |                 |                               |   |
|              |                                                 |                                     |                                | -                |                 |                               |   |
|              |                                                 |                                     |                                |                  |                 |                               |   |

The operations of the replaced data should be found with Find what and the new name is entered with Replace with. The search range is actuated with All, so that the whole block is processed.
 After, click on Replace All ( → Find what → I32. → Replace with → I0. → All → Replace all).

| Find/Replace                                 |                    |               | ×                         |
|----------------------------------------------|--------------------|---------------|---------------------------|
| Find <u>w</u> hat:<br>[132.                  | Replace with:      |               | ▼ < <less< td=""></less<> |
| Search Range<br>From Cursor<br>D <u>o</u> wn | C From Cursor      | C <u>A</u> I  | O Selection               |
| Find Whole Word                              | ds Only 🗖 Maj      | tch Case      |                           |
| <u>F</u> ind F                               | eplace Replace All | <u>C</u> lose | Help                      |

#### Note:

The search function does not only search for operands, but also character strings. Therefore only the first part of the operation needs to be given. It searches for all inputs with the byte address 32.

| Forward | Notes | Conversion | Rewiring |
|---------|-------|------------|----------|
|         |       |            |          |
|         |       |            |          |

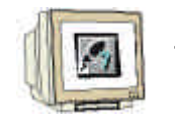

 In this case, many operands will be modified. The function Undo is no longer possible, when the warning is confirmed with 'Yes' (→ Yes).

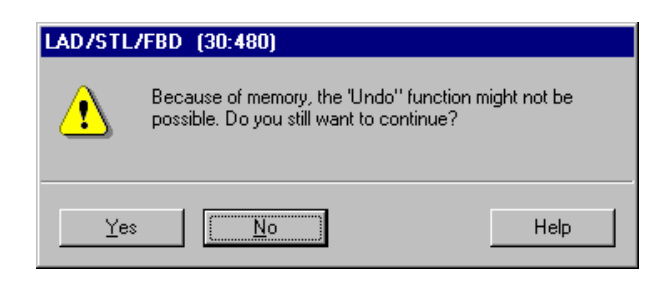

5. At the end of the rewiring, the count of the replaced words is given. Confirm this warning with 'OK' ( $\rightarrow$  OK).

| LAD/STL | /FBD (256:117)                                                             | × |
|---------|----------------------------------------------------------------------------|---|
| ٩       | The end of the search area has been reached.<br>28 replacements were made. |   |
| OK      |                                                                            |   |

6. The outputs must also be given new byte addresses. The operations of the replaced data should be found with Find what and the new name is entered with Replace with. The search range is actuated with All, so that the whole block is processed. After, click on Replace All ( → Find what → Q32. → Replace with → Q4. → All → Replace all).

| Find/Replace                                   |                           | ×                         |
|------------------------------------------------|---------------------------|---------------------------|
| Find <u>w</u> hat:<br>Q32.                     | Replace with:<br>Q4.      | ▼ < <less< td=""></less<> |
| Search Range<br>C From Cursor C Fro<br>Down Up | om Cursor 💿 🏭             | O Selection               |
| Find Whole Words Only                          | 🔲 Ma <u>t</u> ch Case     |                           |
| <u>Find</u> <u>H</u> eplace                    | Replace All <u>C</u> lose | Help                      |

|     | Forward           | Notes | Conversion    | Rewiring |           |
|-----|-------------------|-------|---------------|----------|-----------|
| TIA | Training document |       | Page 18 of 21 |          | Module B6 |

Last revision: 02/2002

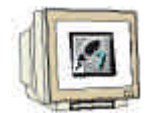

7. In this case, many operands will be modified. The function Undo is no longer possible, when the warning is confirmed with 'Yes' (→ Yes).

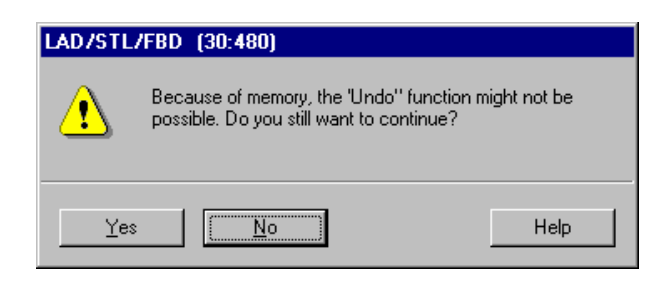

8. At the end of the rewiring, the count of the replaced words is given. Confirm this warning with 'OK' ( $\rightarrow$  OK).

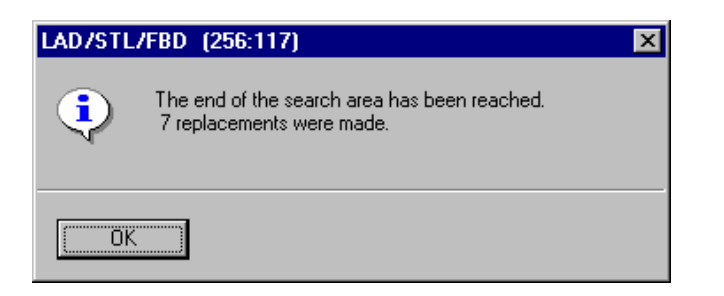

9. The FC0 is now adjusted to the peripherals of the SIMATIC S7-300 and can be saved  $\square$  and downloaded into the PLC  $\square$  ( $\rightarrow$   $\square$   $\rightarrow$   $\square$ ).

| 18 – Cerv | ven1157   | Peoplem(1)                      |                                                                                                    |  |
|-----------|-----------|---------------------------------|----------------------------------------------------------------------------------------------------|--|
| 1         | 5         | 1.0                             |                                                                                                    |  |
| 20        | 117       |                                 |                                                                                                    |  |
| tomi) I   | 1) HEG    | NOT TUDIER                      |                                                                                                    |  |
| ABRETT    |           |                                 |                                                                                                    |  |
|           |           | 8.0                             |                                                                                                    |  |
| D.        |           | 8.4                             |                                                                                                    |  |
|           | 1         | 8.0                             |                                                                                                    |  |
| 10.       | 10        | 1.0                             |                                                                                                    |  |
|           |           | 100                             | Internal Property in the Internal Property in the Internal Property in |  |
|           | 0.0       | 4.5                             | Contraction in                                                                                                    |  |
|           | a n a a a | 9,4<br>9,5<br>9,6<br>1,1<br>4,8 | 1                                                                                                    |  |
| 1         |           |                                 |                                                                                                    |  |
| 1         |           |                                 |                                                                                                    |  |

| Forward | Notes | Conversion | Rewiring |
|---------|-------|------------|----------|
|         |       |            |          |

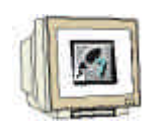

10. For the programming of the FC call, open the **OB1** in **SIMATIC Manager** with a double click ( $\rightarrow$ SIMATIC Manager  $\rightarrow$  OB1).

| SIMATIC Manager - [Convert -                        | - C:\Siemens\Step7\S7proj\Convert]          | X     |
|-----------------------------------------------------|---------------------------------------------|-------|
| Bile Edit Insert PLC ⊻iew                           | <u>O</u> ptions <u>W</u> indow <u>H</u> elp | _ 8 × |
| D 🚅 🚼 🛲 👗 🖻 🔁 🗉                                     | 🛍 😨 🚘 🕒 🔛 🔠 🏢 🔁 🛛 < No Filter >             | • 🏹 👌 |
| Convert<br>Grand S7 Program(1)<br>Sources<br>Blocks | FC0                                         |       |
| Displays objects as large icons.                    | ,                                           | 11.   |

11. The properties of the OB1 are held and accepted with OK (  $\rightarrow$  OK).

| Properties - Organization       | Block                                      |                     | ×    |
|---------------------------------|--------------------------------------------|---------------------|------|
| General - Part 1 General        | - Part 2 Calls Attributes                  |                     |      |
| <u>N</u> ame:                   | 081                                        |                     |      |
| <u>S</u> ymbolic Name:          |                                            |                     |      |
| Symbol <u>C</u> omment:         |                                            |                     |      |
| Created in <u>L</u> anguage:    | STL 💌                                      |                     |      |
| Project path:                   |                                            |                     | ]    |
| Storage location<br>of project: | C:\Siemens\Step7\S7proj\Convert            | t                   |      |
|                                 | Code                                       | Interface           |      |
| Date created:<br>Last modified: | 24/09/2002 04:55:58<br>07/02/2001 03:03:43 | 15/02/1996 04:51:12 |      |
| C <u>o</u> mment:               | "Main Program Sweep (Cycle)"               | ×                   |      |
| ОК                              |                                            | Cancel              | Help |

|      | Forward          | Notes | Conversion    | Rewiring  |
|------|------------------|-------|---------------|-----------|
| TIAT | raining document |       | Page 20 of 21 | Module B6 |

Last revision: 02/2002

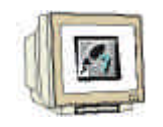

12. Now the call of the FC0 with the instruction CALL FC 0 in Network 1 from the OB1 can be entered. Then the OB1 is saved  $\square$  and downloaded into the PLC  $\square$  ( $\rightarrow$  CALL FC 0  $\rightarrow$   $\square$ 

| 瞬日 AD /STL /ERD - OB1                               |           |     |           |   |
|-----------------------------------------------------|-----------|-----|-----------|---|
| File Edit Insert PLC Debug ⊻iew Options Window Help |           |     |           |   |
|                                                     |           |     |           |   |
| OB1 Convert\S7 Program(1)                           |           |     | _         |   |
| OB1 : "Main Program Sweep (Cycle)"                  |           |     |           |   |
| Comment:                                            |           |     |           |   |
| Network 1: Title:                                   |           |     |           |   |
| Comment:                                            |           |     |           |   |
| CALL FC 0                                           | ]         |     |           |   |
|                                                     | -         |     |           |   |
|                                                     |           |     |           |   |
|                                                     |           |     |           |   |
|                                                     |           |     |           | ▼ |
|                                                     |           |     |           |   |
| 1: Error 2: Info                                    |           |     |           |   |
| Press F1 to get Help.                               | 🖳 offline | Abs | Nw 1 Ln 2 |   |

13. Through the switching of the mode switch, the program will start.

In this example, a BCD coded value can be given to the input group with the first 4 switches (10.0 / 10.1 / 10.2 / 10.3).

This value can then be connected to a seven segment display that will display the first byte (AB4) of the output module.

| Forw               | vard Note | s Conversi    | ion Rewiring |           |
|--------------------|-----------|---------------|--------------|-----------|
| TIA Training docun | nent      | Page 21 of 21 |              | Module B6 |